## **BIZNISOFT 8.00**

## **ARHIVIRANJE PODATAKA – BACKUP**

Veoma je važno redovno arhivirati podatke. Naša preporuka je da na kraju svakog radnog dana uradite Backup podataka a zadnjeg radnog dana u sedmici da backup prepišete na cd, usb key ili eksterni HDD i prenesete na izdvojene lokacije.

Vrsta Backup-a i dužina trajanja procesa arhiviranja podataka zavisi od delatnosti firme. Ako se vodi knjigovodstvo samo jedne firme, odaberite opciju Administracija>Arhiviranje>BackUp podataka>Tekući klijent – tekuća godina. Knjigovodstvene agencije su u obavezi da rade backup za sve firme, izborom opcije Tekuća godina – svi podaci (klijenti). Opcija Svi podaci odnosi se na arhiviranje svih podataka kroz sve poslovne godine. Opcija Izaberite vrstu Backupa Lokalna arhiva odnosi se na lokaciju na računaru za potrebe budućeg Backupa. Ako imate dva ili više računara u mreži onda backup treba raditi sa drugog računara (radne stanice).

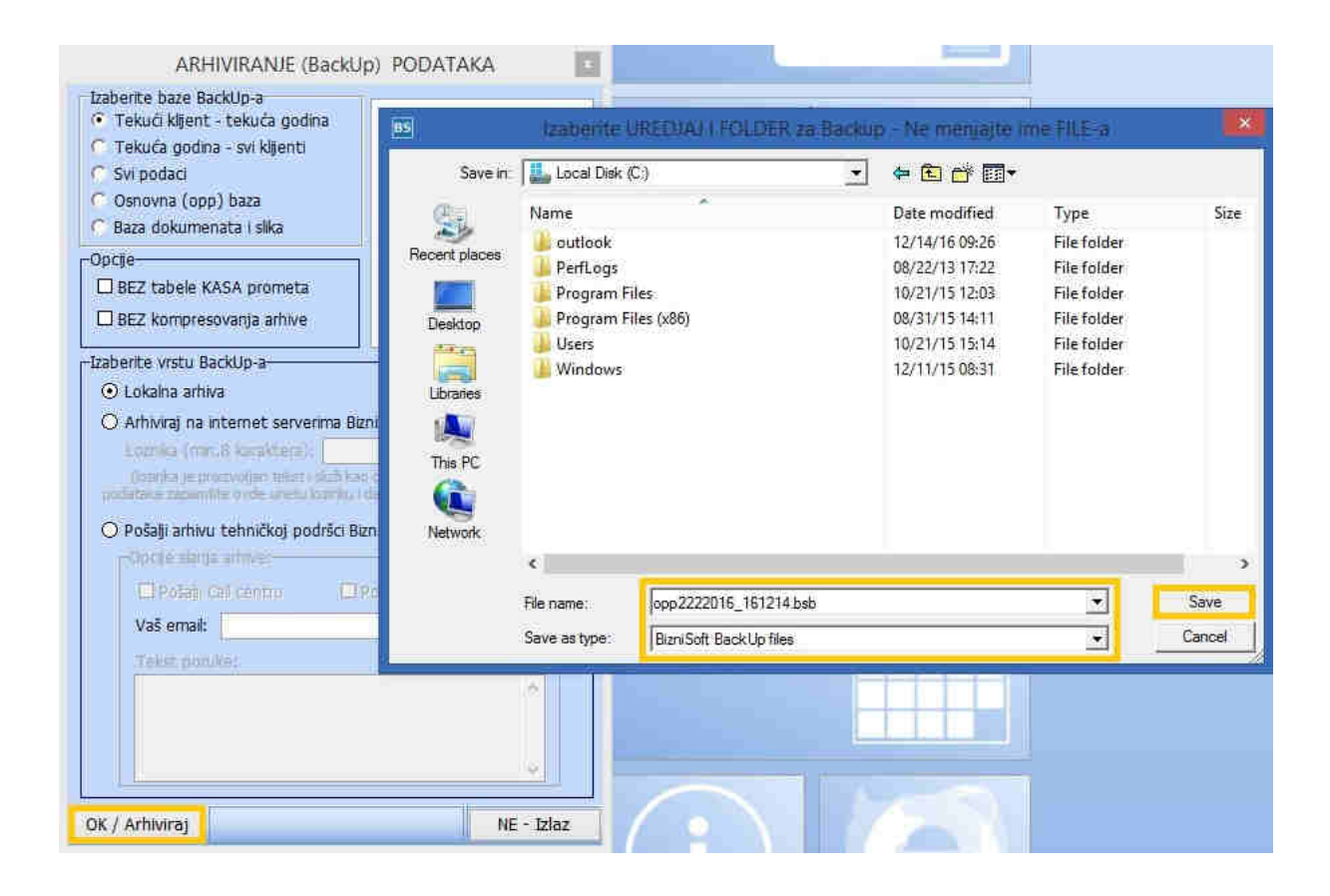

Arhiviranje podataka Backup

Progres bar prilikom arhiviranja signalizira da je proces arhiviranja u toku:

| ARI                                                                                                   | IVIRANJE (Ba                                                                                              | ckUp) PODATA                                                                | KA               |
|----------------------------------------------------------------------------------------------------|----------------------------------------------------------------------------------------------------|-----------------------------------------------------------------------------|------------------|
| Izaberite baze B<br>C Tekući kljeni<br>C Tekuća godii<br>Svi podaci<br>C Osnovna (op<br>C Baza dokume | ackUp-a<br>: - tekuća godina<br>na - svi klijenti<br>p) baza<br>mata i slika                              |                                                                             |                  |
| -Opcije<br>BEZ tabele f<br>BEZ kompre                                                                 | (ASA prometa<br>sovanja arhive                                                                            |                                                                             |                  |
| -Izaberite vrstu B<br>• Lokalna arh                                                                   | ackUp-a                                                                                                   |                                                                             | 1                |
| O An<br>Le<br>posicione appor<br>O Posaji antiv<br>Opcje stan<br>Li Posaji<br>Vaš emait               | Obrada<br>23<br>the evec unerulicay<br>o celmickay bodris<br>is arbitration<br>Gell centra<br>Gell centra | u toku<br>%<br>na i decen arteriary<br>ci BernSofice;<br>El Polisy, tektoru | k - tesus difum) |
|                                                                                                    | unars.                                                                                                    |                                                                             | 9                |
| OK / Arhiviraj                                                                                        |                                                                                                    |                                                                             | NE - Izlaz       |

Funkcija automatskog kompresovanja arhive, može se promeniti klikom na CheckBox Opcije Bez kompresovanja arhive.

| ARHIVIRANJE (Backup) PODATAKA                                                                                                    |
|----------------------------------------------------------------------------------------------------|
| Izaberite baze BackUp-a<br>Tekući klijent - tekuća godina<br>Tekuća godina - svi klijenti<br>Svi podaci<br>Osnovna (opp) baza<br>Baza dokumenata i slika                                                                                                    |
| Opcije<br>□ BEZ tabele KASA prometa<br>☑ BEZ kompresovanja arhive                                                                                                    |
| -Izaberite vrstu BackUp-a  C Lokalna arhiva  Arhiviraj na internet serverima BizniSoft-a  Loznika (rm:6 karaktera):  (conica je prozvoljao takini skiž kao dodatna salitis. Za restore prositika arcsmitte ovite ureku lozniku datum arhivitarja - tekuž datum)  Pošaji arhivu tehničkoj podršci BizniSoft-a:  Opcje skirja arhive:  Di Pošaji centru  Ci Pošaji sektoru za razvoj  Vaš email:  Tekst poruka; |
| OK / Arhiviraj NE - Iziaz                                                                                                    |

Klijent može arhivirati svoje podatke na serveru BizniSoft-a za tekuću godinu i izabranu firmu. Klijentima savetujemo da koriste ovu funkciju kako bi dodatno obezbedili svoje podatke. Klijent bira lozinku a zatim unosi minimum 8 karaktera proizvoljno. Preduslov za kasiniji Restore podataka je da klijent zapamti unetu lozinku i datum arhiviranja.

| ARHIVIRANJE (BackUp) PODATAKA                                                                                                    | × |
|----------------------------------------------------------------------------------------------------|---|
| Izaberite baze BackUp-a            • Tekuća godina - svi klijenti             • Svi podaci             • Osnovna (opp) baza             • Baza dokumenata i slika          Opcije             BEZ tabele KASA prometa             BEZ kompresovanja arhive          Izaberite vrstu BackUp-a-             O Lokalna arhiva             O Arhiviraj na internet serverima BizniSoft-a          Loznika (min.8 karaktera):         [3212345677]         (ozinka je proizvoljan tekst i služi kao dodatna zaštita. Za restore       podataka zapamite ovde unetu lozinku i datum arhiviranja - tekući datum)             O Pošalji arhivu tehničkoj podršci BizniSoft-a:             OPcije temite anhiva:             OPcije temite anhiva:             OPcije temite anhiva: |   |
| OK / Arhiviraj NE - Izlaz                                                                                                    |   |

Arhiviranje na internet serverima BizniSoft-a

Klijent može automatski da pošalje bazu Call centru i/ili sektoru za razvoj.

| VRAČANJE (RESTO                                                | RE) PODATAKA 🛛 🚺                                 |
|----------------------------------------------------------------|--------------------------------------------------|
| Izaberite vrstu arhive                                         |                                                  |
| O Lokalna arhiva                                               |                                                  |
| 🔿 Lokalna arhiva - stari forma                                 | t                                                |
| <ul> <li>Arhiva sa internet servera l</li> </ul>               | BizniSoft-a                                      |
| Datum arhive:                                                  | 03.04.17                                         |
| Loznika (min.8 karaktera):                                     | 3212345677                                       |
| A Restore noticale total .                                     | Sabatu hans                                      |
| G A second fillence and                                        | rom alls amve                                    |
| Courses Tenhani banu                                           | and and an an an an an an an an an an an an an   |
| Chippenine Insperiodeu                                         |                                                  |
| - BizniSoft LIVE                                               |                                                  |
| 🔘 anotatis helano ke                                           | 1000-000-                                        |
| BizniSoft LIVE -> BizniSoft                                    | ft Desktop                                       |
| Carrows 399 base                                               |                                                  |
|                                                                |                                                  |
| PAŽNJA: Oštećena arhiva i/ili p<br>parametra dovodi do TRAJNOG | ogrešno setovanje ovih<br>G GUBITKA PODATAKA III |
| DA                                                             | NE - Izlaz                                       |

Ukoliko želite da pošaljete bazu našoj tehničkoj podršci, kliknite na opciju Administracija > Arhiviranje podataka BackUp > Tekući klijent – Tekuća godina > Pošalji arhivu tehničkoj podršci BizniSoft-a (Call Centru ili Sektoru za razvoj programa), uneti e-mail adresu uz tekst poruke sa kontakt podacima. "*Obrada u toku, molimo sačekajte, arhiviranje je završeno!.."* Klikom na Ok, arhivirane podatke prosleđujete odgovarajućoj službi za podršku.

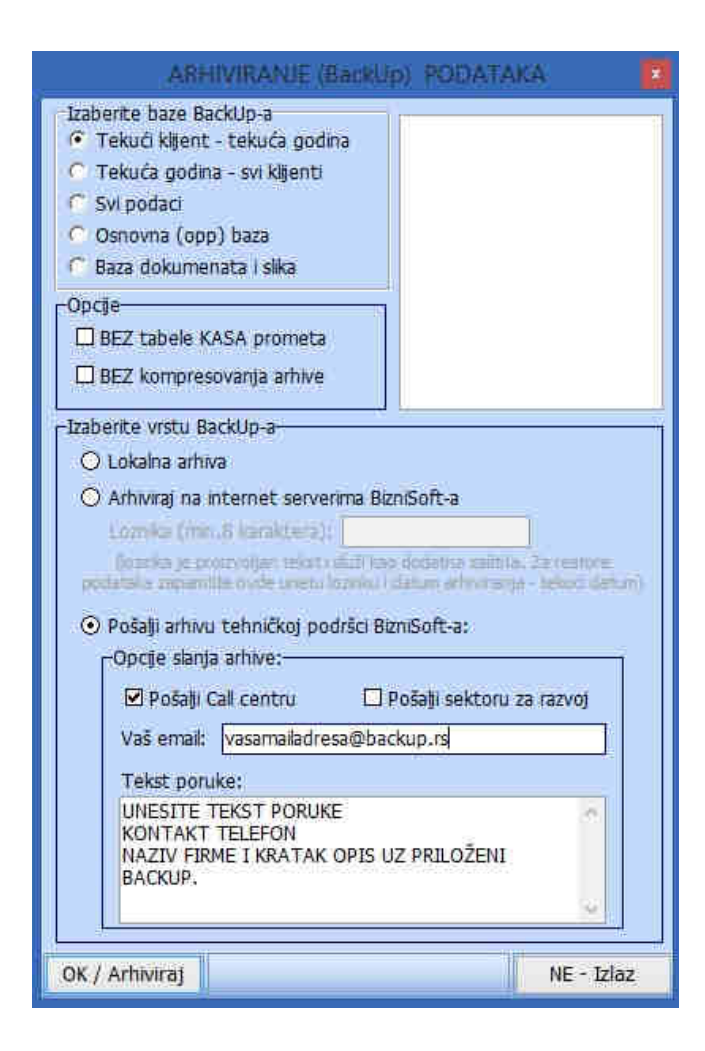

Analogno tome, funkcija Restore-a podataka se odnosi na "vraćanje" podataka. Bitno je da korisnik prilikom Restore-a podataka odabere odgovarajuću firmu i poslovnu godinu za koju je potrebno uraditi Restore/Vraćanje podataka. Izabrati vrstu arhive, odabrati bazu za Restore i klikom na polje DA u donjem levom uglu.

| VF                                | RAĆANJE (RES         | TORE) PODATA   | AKA ×      |  |
|-----------------------------------|----------------------|----------------|------------|--|
| Izaberite vrstu arh               | ive                  |                |            |  |
| <ul> <li>Lokalna arhiv</li> </ul> | /a                   |                |            |  |
| 🔿 Lokalna arhi                    | va - stari format    |                |            |  |
| 🔿 Arhiva sa int                   | ernet servera Biz    | niSoft-a       |            |  |
|                                   | Datum arhive: 1      | 1.06.15        | -          |  |
| Loznika (min                      | .8 karaktera);       |                |            |  |
| Restore pode                      | taka izvrčiti u slor | laću bazur-    |            |  |
| C II have a                       |                      | recu bazu.     |            |  |
| O O bazu sp                       | ecificiranu nazivoi  | m rajia arnive | ,          |  |
| O U bazu:                         | Izaberi bazu         | •              |            |  |
| <u> </u>                          | opp332014            | ^              | ]          |  |
|                                   | opp492014            |                |            |  |
| Restore                           | opp902014            |                | BackUp     |  |
| file usp                          | opp902015            |                | oštećen.   |  |
| U sup                             | opp992015            | *              | adivog     |  |
| GUBITKA PODATAKA !                |                      |                |            |  |
| DA                                |                      |                | NE - Izlaz |  |

Odmah nakon klika na opciju <DA>, otvara se prozor za izbor lokacije, odnosno foldera Biznisoft Backup podataka:

| Look in:      | Backup                                   | + 🗈 💣 📰 🕈          |          |          |       |    |
|---------------|------------------------------------------|--------------------|----------|----------|-------|----|
| (Ba           | Name                                     | Date modified      | Туре     | Size     |       |    |
| 100 M         | 0004442016_161214.bck                    | 12/14/16 11:40     | BCK File | 154.KB   |       |    |
| secent places | opp2222017_161214.bck                    | 12/14/16 11:40     | BCK File | 262 KB   |       |    |
|               | opp2222016_161214.bc/                    | 6 11:40            | BCK File | 330 KB   |       |    |
| Desktop       | opp2222015_161214.bc                     | 6 11:40            | BCK File | 156 KB   |       |    |
| (#R#)         | opp1112016_161214.bc Date modified: 12/1 | 4/16 11:40 6 11:35 | BCK File | 158 KB   |       |    |
| 1000          | opp1002016_161214.bck                    | 12/14/16 11:35     | BCK File | 168 KB   |       |    |
| Libraries     | opp1002015_161214.bck                    | 12/14/16 11:35     | BCK File | 385 KB   |       |    |
| 1             | opp992016_161214.bck                     | 12/14/16 11:42     | BCK File | 637 KB   |       |    |
| 1             | opp992015_161214.bck                     | 12/14/16 11:42     | BCK File | 1,166 KB |       |    |
| This PC       | opp992014_161214.bck                     | 12/14/16 11:41     | BCK File | 349 KB   |       |    |
|               | opp52014_161214.bck                      | 12/14/16 11:41     | BCK File | 2,979 KB |       |    |
| Network       | opp22016_161214.bck                      | 12/14/16 11:40     | BCK File | 292 KB   |       |    |
| Hothon        | opp12016_161214.bck                      | 12/14/16 11:40     | BCK File | 1,799 KB |       |    |
|               | nnn12016 161104.bck                      | 11/04/16 15:55     | RCK File | 1 615 KB |       |    |
|               | File name:                               |                    |          |          | • Ope | en |

Izborom izabrane baze oppNNGGGG\_ggmmdd.bck i klikom na opciju Open, javlja se sistemska poruka: "Da li želite da uradite Restore podataka za klijenta XX za godinu 20XX, sačuvano dana 11.06.20XX., Vreme kreiranja Backup File-a 10:36.?". Potvrdimo sa OK. U nastavku sledi poruka: "Restore podataka u toku, molimo sačekajte. Restore podataka završen uspešno." Potvrdimo sa OK. Ukoliko se javi bilo kakva sistemska poruka prilikom Arhiviranja podataka, odmah pozovite Call Centar za podršku.

Budući da su u novijim verzijama tzv. "binarni" podaci (slike, dokumenta) skladište u novoj bazi pod nazivom "biznisoftbinaries", omogućeno i zasebno arhiviranje samo ove baze, izborom opcije *Baza dokumenata i slika* a standardno se arhivira prilikom izbora funkcije *Svi podaci*:

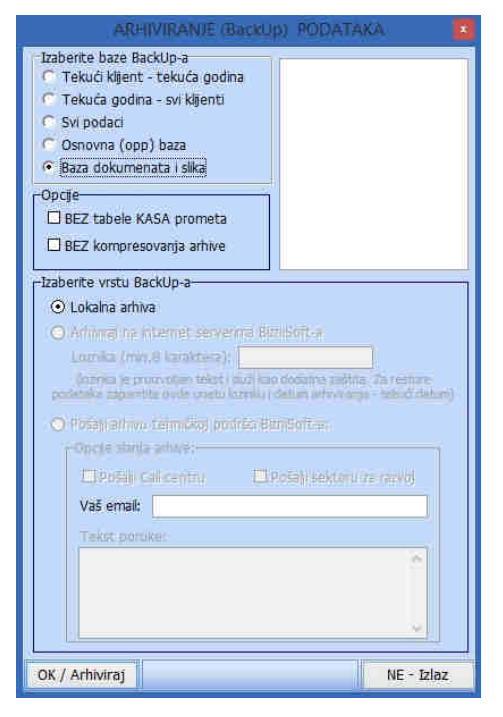

Arhiviranje podataka - Baza dokumenata i slika

## **BIZNISOFT TIM**